## prødata

### Anleitung zum Einrichten des Sicherheitsprotokolls TLS 1.2 (oder höher)

### 1 Anpassen der TLS-Parameter des SAP<sup>®</sup>-Systems

Es handelt sich um den Profilparameter ssl/client\_ciphersuites. Laut SAP-Hinweis 510007 ist der empfohlene Wert für TLS 1.2-Unterstützung und Abwärtskompatibilität für andere HTTPS-Verbindungen: 150:PFS:HIGH::EC\_P256:EC\_HIGH

#### 2 Verifizieren der TLS-Verbindung des SAP®-Systems

- Mit einem Webbrowser das Sicherheitszertifikat von https://www.howsmyssl.com/ herunterladen.
- Dieses Zertifikat im Trust-Manager importieren, z.B. in der PSE "SSL-Client (Standard)".
- Eine RFC-Destination (Transaktion SM59) für https://www.howsmyssl.com/ anlegen.

|                                                                                                    | RFC Destination HOWS_MY_SSL                                                                     |                       |                 |      |         |                                                                                                    |  |
|----------------------------------------------------------------------------------------------------|-------------------------------------------------------------------------------------------------|-----------------------|-----------------|------|---------|----------------------------------------------------------------------------------------------------|--|
| RFC-Destination<br>Verbindungstyp<br>eschreibung<br>Beschreibung 1<br>Beschreibung 2<br>Beschreibung 3 | Verbindungstest 🏈 Abbrechen<br>HOWS_MY_SSL<br>G HTTP-Verbindung zu ext. Server<br>How's my SSL? | Beschreibung          | ت ت<br>ا        | of [ | Beenden | Verbindungstest & Abbrichten Verbindungstest & Abbrichten Verbindungstest & Abbrichten Verbindungstest & Ambrichten Verbindungstest & Ambrichten Verbindungstest Verbindungstest |  |
| erwaltungsinform<br>fielsystem-Einste<br>Zielmaschine<br>Pfadpräfix                                    | ationen Technische Einstellungen Anme<br>Nlungen<br>www.howsmyssLcom                            | dung & Sicherheit Spe | zielle Optioner | n    |         | Annedarg mit Benzter            Manne Mannessen             Manne Mannessen             Mannessen             Phylic Status             Phylic Status             Phylic Status             Annessen             Annessen                                                                                                    |  |
| HTTP-Proxy-Opti<br>Globale Konfig<br>Proxy-Host                                                        | ionen<br>guration                                                                               |                       |                 |      |         | And Antoniositical Soliton Anonimological Soliton Anonimological Soliton Anonimological Soliton Anonimological for dedicenters Detection System-D Mandaet                                                                                                    |  |
| Proxy-Service<br>Proxy-User<br>Proxy-PW Status                                                         | ist initial                                                                                     |                       |                 |      |         | Sichenheitsoptionen       Status des sicheren Protokolis       SSL     0 metrix       SSL-Zonttinut     0 FAURT SSL-Client (Standard)       V_Zert. Liste                                                                                                    |  |

• Schaltfläche "Verbindungstest" anklicken, und den Response-Body anzeigen.

Falls TLS 1.2 oder höher korrekt eingerichtet ist, sollte dieses Ergebnis angezeigt werden.

# prødata

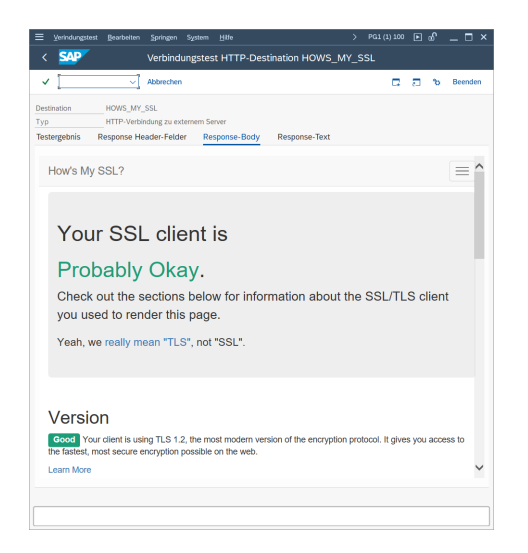

Falls TLS 1.2 noch nicht unterstützt wird, wird dieses Ergebnis angezeigt.

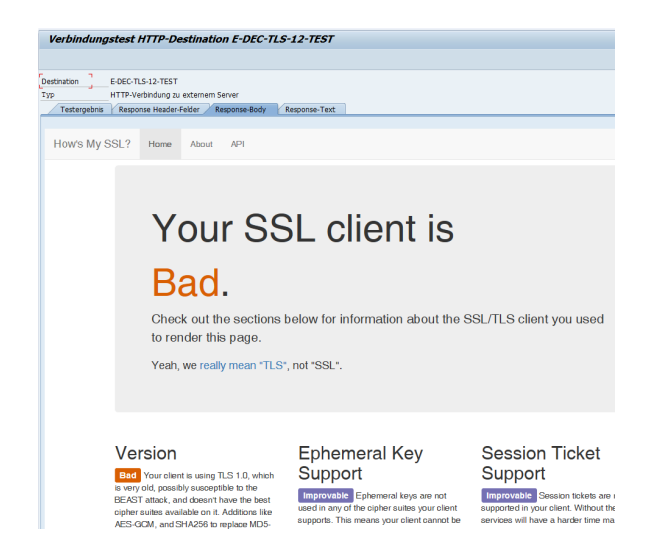

Beste Grüße Ihr prodata Team